## **Table of Contents**

| Cara Upgrade Paket Hosting di PusatHosting |  |
|--------------------------------------------|--|
|                                            |  |

## Cara Upgrade Paket Hosting di PusatHosting

Artikel ini akan menjelaskan bagaimana cara melakukan upgrade paket hosting di pusathosting melalui client area. Adapun tahapannya adalah sebagai berikut :

- 1. Login di http://client.pusathosting.com/clientarea.php atau shortcut di http://ph.gs/client dan isikan username serta password anda. Apabila lupa, silahkan lakukan reset password dengan klik lost password.
- 2. Setelah anda login selanjutnya klik menu \*Services  $\rightarrow$  Produk  $\rightarrow$  klik View details pada produk \*
- 3. Klik tab \*Management Actions  $\rightarrow$  Kemudian klik Upgrade/Downgrade\*
- 4. Kemudian anda bisa memilih paket upgrade dan klik \*Choose Product/Lihat Biaya\*
- 5. Terakhir anda klik "Click to Continue\* untuk melanjutkan proses upgrade dan anda akan mendapatkan invoice upgrade.

Silahkan bayar invoice seperti biasa dan apabila sudah melakukan pembayaran silahkan mengisi form konfirmasi disini http://ph.gs/konfirmasi

From: https://www.pusathosting.com/kb/ - **PusatHosting Wiki** 

Permanent link: https://www.pusathosting.com/kb/artikel/cara-upgrade-paket-hosting

Last update: 2018/08/26 02:22

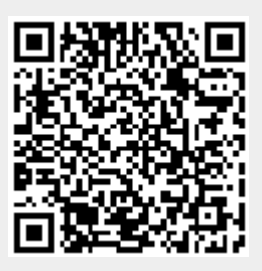